## CUSTOMER SUPPORT PROGRAM ZLZ Repair Coverage for the Dashboard (Instrument Panel) and/or Certain Interior Trim Panels Inspection Application Navigation Instructions

|    | **STARTING A NEW INSPECTION**                                                                                                    |
|----|----------------------------------------------------------------------------------------------------|
|    |                                                                                                    |
| 1. | Access the Inspection Application. URL: https://sticky-dash-inspection.imagespm.info/lexus/                                                                                                    |
|    |                                                                                                    |
| 2. | Log-in by entering your dealer code (in the user name field) and password.                                                                                                    |
| 1  |                                                                                                    |
|    | Sticky Dash Inspection: DEALER Site for Toyota                                                                                                    |
|    | Toyota Login<br>Complete all required (*) fields below.                                                                                                    |
|    | * User ID:<br>Password:<br>Login                                                                                                    |
|    | Forgot Password?                                                                                                    |
|    |                                                                                                    |
|    | If accessing the application for the first time:                                                                                                    |
|    | Start by logging-in using the default credentials below.<br>User ID: Your Dealer Code<br>Password: XXXXX                                                                                                    |
|    | Since this is you first time logging-in to the application, you must create a permanent password and provide an email address for your dealership. The email address you enter for your dealership will be recorded and potentially used if you forget your password in the future. |

| 3.           | Enter VIN and RO information                                              |                                                                                                    |                                                                                                    |
|--------------|---------------------------------------------------------------------------|----------------------------------------------------------------------------------------------------|----------------------------------------------------------------------------------------------------|
| To b<br>ente | egin a <u>new</u> inspection on a veh<br>ring this information. The RO da | icle, enter the VIN, RO number and F<br>te must be in mm/dd/yyyy format.                           | RO open date. Click start when you are finished                                                                        |
| Г            |                                                                           | Begin Inspection Enter the information below to begin a new inspection process for a vehicle: VIN: | You can search for and view all completed or uncompleted<br>inspections performed by any dealership for a VIN:<br>VIN: |
|              | Enter VIN and RO information<br>here to begin inspecting a<br>vehicle.    | R.O. Number: R.O. Open Date (mm/dd/yyyy): Start                                                    | Search<br>View all completed or uncompleted inspections performed at<br>your dealership:<br>View All                   |

4. Inspect the instrument panel for sticky and/or cracked condition.

At this point in the process, your incomplete inspection has been saved and you can resume it later if necessary. Click on "INSTRUMENT PANEL" to begin inspecting the instrument panel for the sticky and/or cracked condition.

|                                                              |   | inis is a brand new inspe- | been a                               |                       | 100456     |  |
|--------------------------------------------------------------|---|----------------------------|--------------------------------------|-----------------------|------------|--|
|                                                              |   | VIN:                       | 23651                                | R.O. Number:          | 123450     |  |
|                                                              |   | Vehicle Description:       | Toyota Camry 2010                    | R.O. Date:            | 01/01/0101 |  |
|                                                              |   | Inspection Started:        | 01/22/2018                           | Inspection Completed: | n/a        |  |
| Click <b>INSTRUMENT PANEL</b><br>to begin inspecting for the |   | Part to Inspect            | Inspection Results Not Inspected yet | Photo of Co           | ndition    |  |
| sticky and/or cracked condition.                             | F | Continue to Final Scree    | en                                   |                       |            |  |
|                                                              |   | Instrument Panel           |                                      |                       |            |  |
|                                                              |   |                            |                                      |                       |            |  |

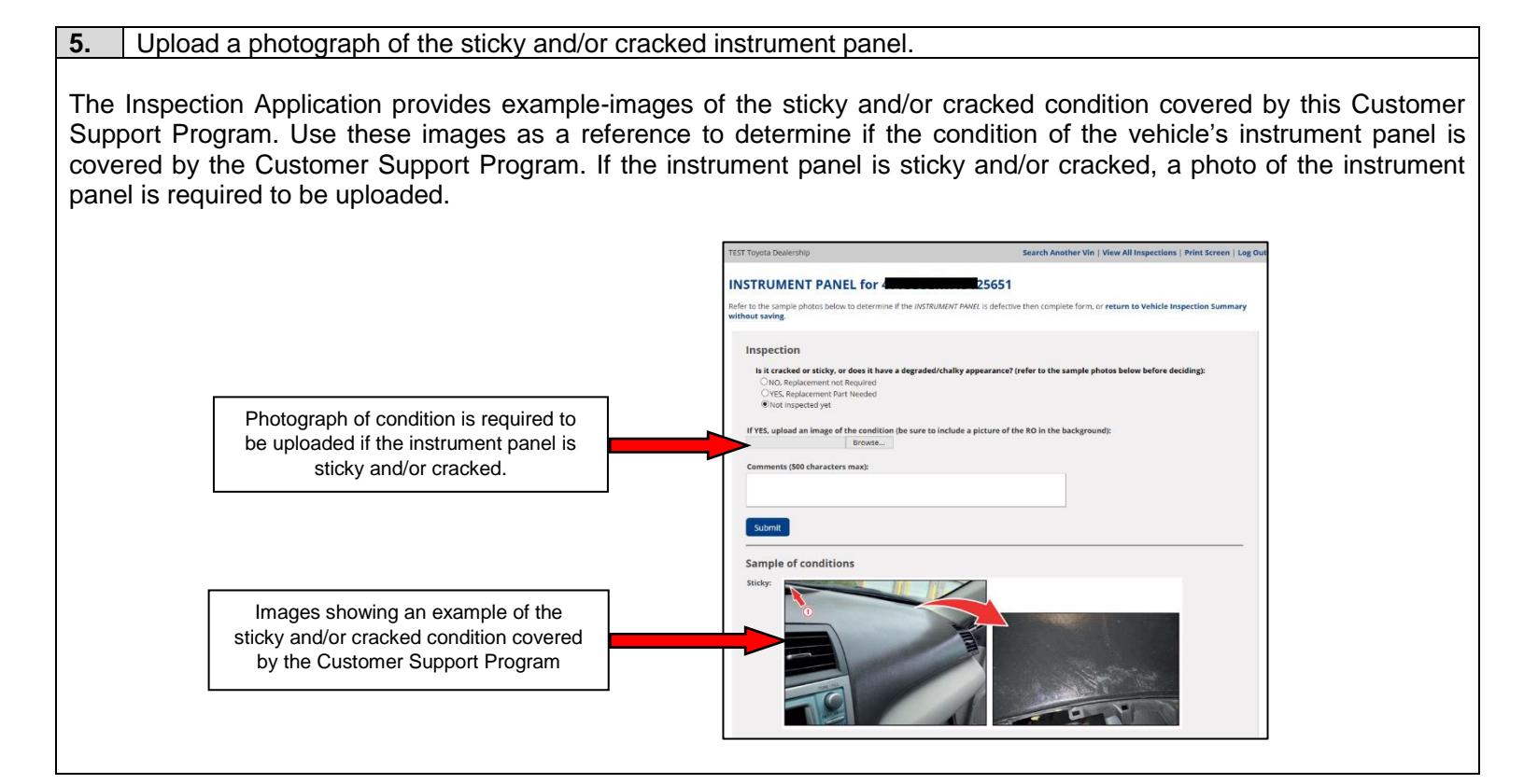

| 6.                   | Save inspection result                                                                                              | s and proceed                 | I to final scre                                                                                                    | en.                                                                                                    |                                                                      |                                                         |                                                                    |                                                                                                    |
|----------------------|----------------------------------------------------------------------------------------------------|-------------------------------|----------------------------------------------------------------------------------------------------|----------------------------------------------------------------------------------------------------|----------------------------------------------------------------------|---------------------------------------------------------|--------------------------------------------------------------------|----------------------------------------------------------------------------------------------------|
| After<br>Sum<br>cond | r uploading a picture of t<br>mary. Clicking this butto<br>lucted later.                                            | he condition, on does not off | click the subr<br>ficially submi                                                                                              | mit button to sa<br>t the inspectior                                                                                            | ave the re<br>n results t                                            | sults a<br>o Lexu                                       | nd returr<br>s. Officia                                            | n to the Vehicle Inspection<br>al submission will be                                                                                                    |
|                      |                                                                                                    | Г                             | Inspection                                                                                                    |                                                                                                    |                                                                      |                                                         |                                                                    |                                                                                                    |
|                      |                                                                                                    |                               | Does the instrume<br>ONO, Replacemer<br>OYES, Replacemer<br>ONot Inspected y                                                  | nt panel exhibit a cracked<br>at not Required<br>nt Part Needed<br>et                                                           | and/or sticky con                                                    | dition? (refer                                          | to the example                                                     | photos below before deciding):                                                                                                    |
|                      |                                                                                                    |                               | If YES, an image of the                                                                                                    | e condition is <i>required</i> to be                                                                                            | e uploaded. Ensur                                                    | e that this pi                                          | cture also inclu                                                   | des the RO in the background of the                                                                                                    |
|                      |                                                                                                    |                               | Unload photo here:                                                                                                    | o# is legible. ( <i>pg, jpeg, gij</i> o                                                                                         | r png jorniats only                                                  | <i>'</i>                                                |                                                                    |                                                                                                    |
|                      |                                                                                                    |                               | opioud prioto nere.                                                                                                    | Browse Che                                                                                                    | eck to DELETE pho                                                    | to for this pa                                          | rt                                                                 |                                                                                                    |
|                      |                                                                                                    |                               |                                                                                                    |                                                                                                    |                                                                      |                                                         |                                                                    |                                                                                                    |
|                      |                                                                                                    |                               | Comments (500 chara                                                                                                    | acters max):                                                                                                    |                                                                      |                                                         |                                                                    |                                                                                                    |
|                      | After photo is uploaded, click<br>submit. Clicking submit does<br>not officially submit the<br>photograph to Lexus. |                               | Submit                                                                                                    |                                                                                                    |                                                                      |                                                         |                                                                    |                                                                                                    |
|                      |                                                                                                    |                               | Vehicle Inspect                                                                                                    | ion Summary                                                                                                    |                                                                      |                                                         |                                                                    |                                                                                                    |
|                      |                                                                                                    |                               | nspection Details for par                                                                                                    | t saved.                                                                                                    |                                                                      |                                                         |                                                                    |                                                                                                    |
|                      |                                                                                                    |                               |                                                                                                    | 125651                                                                                                    | R.O. Number                                                          |                                                         | 12345                                                              |                                                                                                    |
|                      |                                                                                                    |                               | Vohisla Doscription:                                                                                                    | Toyota Campy HV 2010                                                                                                    | R.O. Open Dat                                                        |                                                         | 11/11/1111                                                         |                                                                                                    |
|                      |                                                                                                    | -                             | Inspection Started:                                                                                                    | 05/22/2018                                                                                                    | Inspection Co                                                        | .e.                                                     | n/a                                                                |                                                                                                    |
|                      |                                                                                                    |                               | inspection started.                                                                                                    | 05/22/2010                                                                                                    | inspection co                                                        | inpieceu.                                               | 100                                                                |                                                                                                    |
|                      |                                                                                                    |                               | Click on the part(s) listed be<br>the program will be available<br>should be included in the p<br>close the inspection and pr | elow to start the inspection pro-<br>e for inspection. You will be req<br>hotograph with the RO Numb<br>int a parts order list. | ocess (graphic will c<br>uired to take photo<br>er legible. When fin | larify the part's<br>graphs if the v<br>ished inspectir | i location on the v<br>ehicle is exhibitinį<br>g ALL interior trir | vehicle). Only the interior trim panels covered by<br>g the sticky and/or cracked condition. The PO<br>n panels you can continue to the final screen to |
|                      |                                                                                                    | 1                             | Part to Inspect                                                                                                    | Inspection Results                                                                                                    | I                                                                    | hoto of Con                                             | dition                                                             |                                                                                                    |
|                      |                                                                                                    |                               | INSTRUMENT PANEL                                                                                                    | Replacement Part No                                                                                                    | eeded N                                                              | /iew Photo 🚺                                            | 0                                                                  |                                                                                                    |
|                      | Click "Continue to Final                                                                                            |                               | Continue to Final Scro                                                                                                    | 20                                                                                                    |                                                                      |                                                         |                                                                    |                                                                                                    |
|                      | Screen".                                                                                                    |                               | Continue to Final Scree                                                                                                    |                                                                                                    |                                                                      |                                                         |                                                                    |                                                                                                    |
| <u>.</u>             |                                                                                                    |                               |                                                                                                    |                                                                                                    |                                                                      |                                                         |                                                                    |                                                                                                    |

| 7. Review information and                                                                                                    | officially submit i                                                                                                    | inspection resu                                                                                                    | ılts.                                                                                                    |                                                                               |                                                                                                    |
|----------------------------------------------------------------------------------------------------|----------------------------------------------------------------------------------------------------|----------------------------------------------------------------------------------------------------|----------------------------------------------------------------------------------------------------|-------------------------------------------------------------------------------|----------------------------------------------------------------------------------------------------|
| After continuing to the final so<br>opportunity to review the resu<br>uploaded photograph, revise<br>changes to your inspection by<br>Inspection Summary page.<br>When you are finished, click "<br>inspection to Lexus at which t | reen, you will be<br>Its of your inspec<br>comments, select<br>clicking the back<br>Submit to Close I<br>ime your dealers | directed to the<br>ction and, if neo<br>t different inspe<br>k button on you<br>Inspection". Cli<br>hip is now app | Close Vehicle Ir<br>cessary, make ch<br>ection result, ento<br>ur browser which<br>icking this button<br>roved to order th | nspection<br>hanges to<br>er a differ<br>will bring<br>officially<br>e necess | page. This screen gives you an<br>your inspection (i.e. change the<br>rent VIN, etc.) You can make<br>you back to the Vehicle<br>submits the results of the<br>eary part and conduct repairs. |
| Dealers should not order part                                                                                                    | s or perform any                                                                                                    | repairs until af                                                                                                   | ter submitting the                                                                                                    | e official i                                                                  | nspection results.                                                                                                    |
|                                                                                                    | Sticky Dash Inspection: D                                                                                                 | EALER Site for Toyota                                                                                              |                                                                                                    |                                                                               |                                                                                                    |
|                                                                                                    | TEST Toyota Dealership                                                                                                    |                                                                                                    |                                                                                                    |                                                                               | Search Another VIN   Print Screen   Log Out                                                                                                    |
|                                                                                                    | Close Vehicle Ins<br>Order all of the necessary part<br>Inspection Summary to modi                                        | pection<br>is, shown below, on one order<br>ify inspection.                                                        | er. When ready, click Submit to i                                                                                          | Close button, fina                                                            | lizing the inspection. Or, <b>return to Vehicle</b>                                                                                                    |
| Clicking here officially submits                                                                                                    | VIN:                                                                                                    | 4T1BB3EK0AU125651                                                                                                  | R.O. Number:                                                                                                    | sdaf                                                                          |                                                                                                    |
| the results of the inspection to                                                                                                    | Vehicle Description:                                                                                                    |                                                                                                    | R.O. Open Date:                                                                                                    | 01/01/2014                                                                    |                                                                                                    |
| Lexus. Do not order parts or                                                                                                    | Inspection Started:                                                                                                    | 05/21/2018                                                                                                    | Inspection Completed:                                                                                                    | pending                                                                       |                                                                                                    |
| inspection is officially<br>submitted.                                                                                                    | Submit to Close Inspe                                                                                                    | ection                                                                                                    |                                                                                                    |                                                                               |                                                                                                    |
|                                                                                                    | Part Inspected                                                                                                    | Inspection Results                                                                                                 | Photo of Condition                                                                                                    | Part To Order                                                                 | Qty                                                                                                    |
|                                                                                                    | INSTRUMENT PANEL                                                                                                    | Replacement Part Nee                                                                                               | eded View Photo 🙆                                                                                                    | 55401-06171-B                                                                 | 0 1                                                                                                    |
|                                                                                                    |                                                                                                    |                                                                                                    |                                                                                                    |                                                                               |                                                                                                    |

## \*\*RESUMING A SAVED INSPECTION\*\*

**1.** Log into inspection application and search for saved inspection.

Log into the inspection application.

You can search a saved inspection by individual VIN, or you can search all saved or completed inspections conducted by your dealership.

| Begin Inspection                                                                    |                                                                                                    |
|-------------------------------------------------------------------------------------|----------------------------------------------------------------------------------------------------|
| Enter the information below to begin a <b>new</b> inspection process for a vehicle: | You can search for and view all completed or uncompleted<br>inspections performed by any dealership for a VIN: |
| VIN:                                                                                | VIN:                                                                                                    |
| R.O. Number:                                                                        | Search                                                                                                    |
| R.O. Open Date ( <i>mm/dd/yyyy</i> ):                                               | View all completed or uncompleted inspections performed at<br>your dealership:                                 |
| Start                                                                               | View All                                                                                                    |
|                                                                                     |                                                                                                    |
|                                                                                     |                                                                                                    |

## **2.** Resume saved inspection.

Click on the continue button in the left most column to resume an inspection. If the inspection has already been officially submitted, you can view the results. You can only resume inspections that were initiated at your dealership. For example, while you may be able to view incomplete inspections performed at other dealerships for a specific VIN, you cannot resume those inspections.

| Inspections for 82450 TEST Toyota Dealership                           |      |                         |                 |                    |             |                        |                          |  |  |
|------------------------------------------------------------------------|------|-------------------------|-----------------|--------------------|-------------|------------------------|--------------------------|--|--|
| Summary of all inspections. You may also <b>export this to excel</b> . |      |                         |                 |                    |             |                        |                          |  |  |
|                                                                        | VIN: | Vehicle<br>Description: | R.O.<br>Number: | R.O. Open<br>Date: | Status:     | Inspection<br>Started: | Inspection<br>Completed: |  |  |
| View                                                                   | U1   | 25651 Toyota Camry 2010 | 12121           | 10/10/2017         | Completed   | 01/17/2018             | 05/21/2018               |  |  |
| View                                                                   | U1   | 25651 Toyota Camry 2010 | 12345           | 01/28/1989         | Completed   | 01/17/2018             | 01/17/2018               |  |  |
| Continue                                                               | J1   | 25651 Toyota Camry 2010 | 99999           | 12/12/2018         | In Progress | 01/18/2018             |                          |  |  |